# 對由於DATA\_PATH空間利用率提高而導致 Mongod例項故障進行故障排除

## 目錄

<u>簡介</u> <u>必要條件</u> <u>需求</u> <u>採用元件</u> <u>背景資訊</u> <u>問題</u> 還原Sessionmgr中的Mongod例項</u>

# 簡介

本文描述如何解決由於DATA\_PATH空間利用率提高而導致的Cisco Policy Suite(CPS)sessionmgr中的單例項故障。

# 必要條件

### 需求

思科建議您瞭解以下主題:

- Linux
- CPS
- MongoDB

#### 採用元件

本文中的資訊係根據以下軟體和硬體版本:

- CPS 20.2
- MongoDB v3.6.17
- UCS-B

本文中的資訊是根據特定實驗室環境內的裝置所建立。文中使用到的所有裝置皆從已清除(預設))的組態來啟動。如果您的網路運作中,請確保您瞭解任何指令可能造成的影響。

# 背景資訊

CPS使用MongoDB,其中mongod進程在sessionmgr虛擬機器(VM)上運行,以便構建其基本資料庫結構。

在sessionmgr上運行多個mongod例項,並且每個例項都分配了不同的埠號。這些mongod例項參與

### 問題

每當任何特定單例項由於其關聯的DATA PATH的DATA\_PATH空間消耗增加而停止時,您會在針對 該sessionmgr的診斷中發現相同的內容。連線到特定埠失敗,並且/var/data/sessions.X分割槽的利 用率達到100%。因此,mongod例項在各自副本集中進入OFF-LINE狀態。隨後,它在該副本集中 參與狀態變為「未知」。

提供了診斷中的示例錯誤。輸入 diagnostics.sh 命令,以檢查單主機和副本集的當前狀態。

```
Could not connect to port 27718 on sessionmgr02 (set02)...[FAIL]
Disk usage on sessionmgr02...[FAIL]
Disk usage is above critical threshold (97%) on sessionmgr02.
Results of: ssh root@sessionmgr02 -x 'df -hP -x iso9660'
 ------
Filesystem Size Used Avail Use% Mounted on
/dev/sda2 95G 28G 62G 32% /
tmpfs 48G 0 48G 0% /dev/shm
tmpfs 57G 0 57G 0% /var/data/sessions.1
tmpfs 12G 12G 0 100% /var/data/sessions.2
 _____
                                                          -----|
| BALANCE:set02 |
 Status via arbitervip:27718 sessionmgr01:27718
 Member-1 - 27718 : - UNKNOWN - sessionmgr02 - OFF-LINE - 19003 days - 2
 Member-2 - 27718 : - PRIMARY - sessionmgr01 - ON-LINE - ----- - 3
 Member-3 - 27718 : 192.168.10.146 - ARBITER - arbitervip - ON-LINE - ----- 0
```

### 還原Sessionmgr中的Mongod例項

本節詳細說明了在sessionmgr中還原mongod例項(如果由於DATA\_PATH空間消耗增加而關閉)的 過程。

------

開始此過程之前,您必須擁有對下列內容的許可權訪問許可權:

• 對CPS CLI的Root訪問許可權

•「qns-svn」使用者訪問CPS GUI — 策略生成器和CPS中心 此處提供了會話mg02和埠27718的過程,它是set02的一部分。

1. 登入到相應的會話管理器。

2. 輸入以下命令可標識儲存該特定set02資料的分割槽。

```
[root@dcl-sessionmgr02 ~]# cat /etc/broadhop/mongoConfig.cfg | grep -A6 set02 | grep
"DATA_PATH"
ARBITER_DATA_PATH=/var/data/sessions.2
```

DATA\_PATH=/var/data/sessions.2

3. 輸入以下命令可驗證是否 aido\_client 進程存在與否。

[root@dcl-sessionmgr02 ~]# monsum Monit 5.26.0 uptime: 11d 2h 9m Service Name Status Type dcl-sessionmgr02 OK System whisper OK Process snmpd OK Process memcached OK Process collectd OK Process auditrpms.sh OK Process aido\_client OK Process primary\_db\_frag OK Program cpu\_load\_monitor OK Program cpu\_load\_trap OK Program

4. 如果 aido\_client 進程存在,請輸入 monit stop aido\_client 命令停止它。

#### 5. 輸入以下命令以驗證各個單例項進程是否仍處於活動狀態。

[root@dcl-sessionmgr02 ~]# ps -ef | grep 27718 root 12292 11114 0 02:05 pts/0 00:00:00 grep --color=auto 27718 root 19620 1 0 2021 ? 01:36:51 /usr/bin/mongod --ipv6 --syncdelay 1 --slowms 500 -storageEngine mmapv1 --bind\_ip\_all --port 27718 --dbpath=/var/data/sessions.2 --replSet set02 --fork -pidfilepath /var/run/sessionmgr-27718.pid --oplogSize 5120 --logpath /var/log/mongodb-27718.log -logappend --quiet [root@dcl-sessionmgr02 ~]#

#### 6. 如果mongod例項仍處於活動狀態,請輸入此命令將其停止。

[root@dcl-sessionmgr02 ~]# /etc/init.d/sessionmgr-27718 stop Stopping sessionmgr-27718 (via systemctl): [ OK ] [root@dcl-sessionmgr02 ~]#

#### 7. 導航到步驟1中收到的DATA\_PATH。

```
[root@dcl-sessionmgr02 ~]# cd /var/data/sessions.2
[root@dcl-sessionmgr02 sessions.2]# ls -lrt
total 6616100
-rw----- 1 root root 16777216 Jun 22 2018 admin.ns
-rw------ 1 root root 67108864 Jun 22 2018 admin.0
-rw------ 1 root root 69 Nov 10 07:27 storage.bson
-rw------ 1 root root 16777216 Nov 10 07:27 vouchers.ns
-rw------ 1 root root 67108864 Nov 10 07:27 vouchers.0
-rw------ 1 root root 2146435072 Nov 10 07:27 local.2
```

```
drwx----- 2 root root 4096 Nov 10 07:27 local
-rw----- 1 root root 67108864 Nov 10 07:27 local.0
-rw----- 1 root root 16777216 Jan 7 14:38 config.ns
-rw----- 1 root root 67108864 Jan 7 14:38 config.0
-rw----- 1 root root 16777216 Jan 11 02:06 local.ns
-rw----- 1 root root 2146435072 Jan 11 02:06 local.1
drwx----- 2 root root 4096 Jan 11 02:06 diagnostic.data
-rw----- 1 root root 2146435072 Jan 11 02:06 local.3
-rw----- 1 root root 0 Jan 11 02:07 mongod.lock
drwx---- 2 root root 4096 Jan 11 02:08 journal
[root@dcl-sessionmgr02 sessions.2]#
```

- 8. 輸入命令 rm -rf \* 以便清除DATA\_PATH。
- 9. 輸入以下命令以啟動mongod例項。此命令需要幾分鐘才能完成。

```
[root@dcl-sessionmgr02 ~]# /etc/init.d/sessionmgr-27718 start
Starting sessionmgr-27718 (via systemctl): [ OK ]
[root@dcl-sessionmgr02 ~]#
```

- 10. 如果您已停止 aido\_client 流程在步驟3中,輸入 monit start adio\_client 命令,以便再次啟動。
- 11. 輸入 diagnostics.sh 命令,以確認在副本集中各單例項已恢復並變為聯機。

```
|-----|
| BALANCE:set02 |
| Status via arbitervip:27718 sessionmgr01:27718 sessionmgr02:27718 |
| Member-1 - 27718 : - SECONDARY - sessionmgr02 - ON-LINE - 0 sec - 2 |
| Member-2 - 27718 : - PRIMARY - sessionmgr01 - ON-LINE - ----- - 3 |
| Member-3 - 27718 : XX.XX.XX - ARBITER - arbitervip - ON-LINE - ----- 0 |
------
```